Dear Participant,

Greetings from NITTT !

The following steps need to be followed to enroll the module(s).

Step 1: visit to nittt.ac.in website -> Participant Corner -> participant Login (Fig -1)

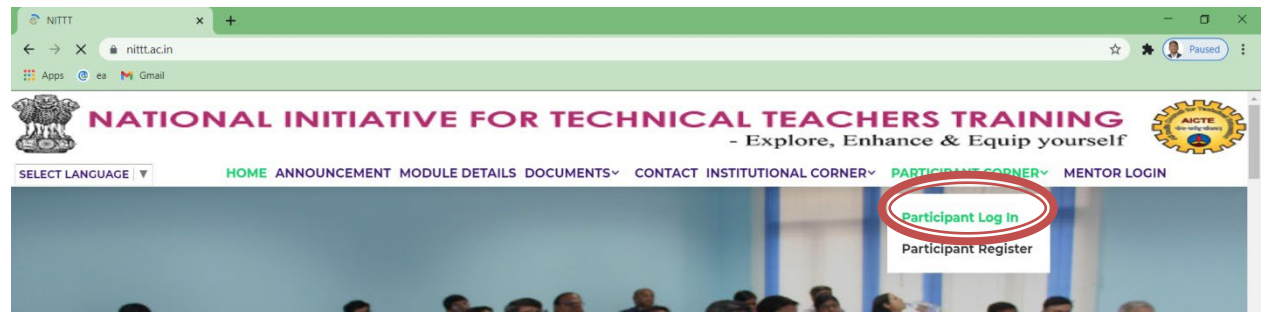

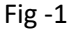

Step 2: Login with your registered credentials (Fig -2)

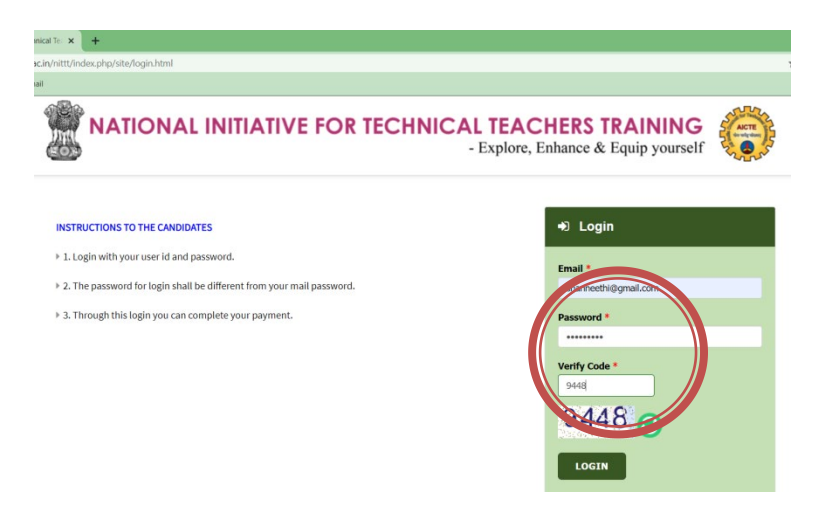

Fig -2

Step 3: After Login, You could see the dash board where you will be able to see the paid modules. You can also select the check box and pay for the modules. Module payment can be done throughout the year. Fig-3

**Attention:** Once you have paid the module(s) fee, does not mean that you have enrolled for those paid module(s).

|                        | fee | e(s) will t<br>ndly upd | be carried to the nex<br>ate your profile usir | enromment or a specific para module of the current serves er then your<br>tsemester.<br>Ig 'Edit Profile' before course enrollment for the module(s) | respective module |
|------------------------|-----|-------------------------|------------------------------------------------|----------------------------------------------------------------------------------------------------|-------------------|
|                        | Mod | ule List of             | Modules                                        |                                                                                                    |                   |
| •                      | 0   | S No                    | Module Code                                    | Module Name                                                                                                    | Price             |
| Welcome SHANMUGANEETH, |     | 1                       | NITTTS1M1 Pad                                  | Module 1., Orientation Towards Technical Education and Curriculum Aspects                                                                            | Rs. 1000/-        |
| Nittt ID :             |     | 2                       | NITTTS1M2 Paid                                 | Module 2_ Professional Ethics & Sustainability                                                                                                    | Rs. 1000/-        |
| 20202100001            |     | 3                       | NITTTS1M3                                      | Module 3_Communication Skills, Modes & Knowledge Dissemination                                                                                       | Rs. 1000/-        |
| Dashboard              |     | 4                       | TTS1M4                                         | Module 4_ Instructional Planning and Delivery                                                                                                    | Rs. 1000/-        |
| Course Enrollm         |     | 5                       | NITT LHS                                       | Module 5_ Technology Enabled Learning & Life Long Self Learning                                                                                      | Rs. 1000/-        |
| Course Enrolline       |     | 6                       | S1M6                                           | Module 6_ Student Assessment and Evaluation                                                                                                    | Rs. 1000/-        |
| Exam Registration      |     |                         | NITTTS1M7                                      | Module 7_ Creative Problem Solving , Innovation and Meaningful R & D                                                                                 | Rs. 1000/-        |
| Edit Profile           |     | 1                       |                                                | Module 8_ Institutional Management & Administrative Procedures                                                                                       | Rs. 1000/-        |
| Change Password        |     |                         |                                                |                                                                                                    |                   |

Fig – 3 – Module Payment

| PAYMENT MODE | Credit Card                                                                                                    | Amount Payable                                 |
|--------------|----------------------------------------------------------------------------------------------------|------------------------------------------------|
| Credit Card  | Credit Card Number 01 v 2021 v CVV /                                                                                                    | ₹ 3000.00                                      |
| 📑 Debit Card | Name On Card                                                                                                    | NITTTR CHENNAI<br>Transaction Id :2021TN506345 |
| Met Banking  | bank wame                                                                                                    |                                                |
| 🛗 EMI        | Save card for future use 🕖                                                                                                    |                                                |
|              | Flease Note: If your credit or debit card has not been used for<br>ecommerce transaction, it will be blocked by your hand for all online<br>your transactions in failing particles context your card insuing bank to<br>enable your card for online transactions. |                                                |
|              | Billing Details                                                                                                    |                                                |
|              | ☐ 94XX2XXX46 SXaXnXeXXi@gXXXXXXXm                                                                                                    |                                                |

Fig 4 – Module Payment Gateway (Online Payment)

Step 4: Once the payment is success, you will be redirected to the Dashboard. In the Dashboard, the paid details are available. As well as you can check your transaction history.

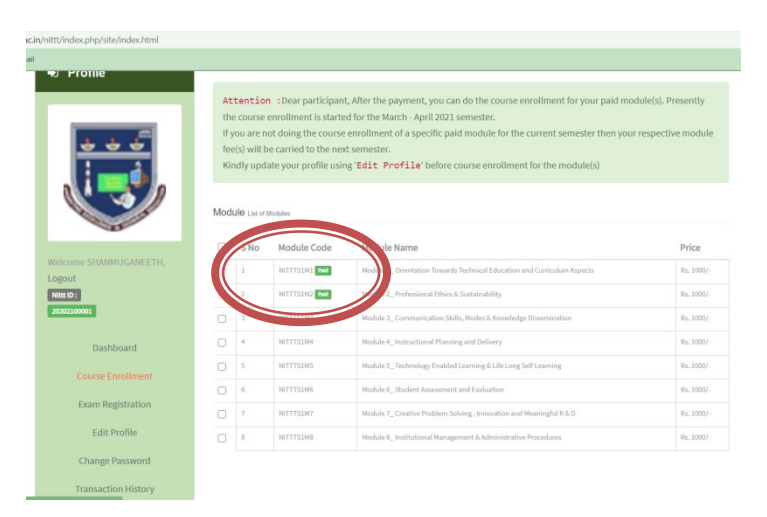

Step 5: Now you could see the Course enrollment menu in the menu tab. The course enrollment menu takes you to the enrollment page as shown in Fig -6

| Profile                                                                                                    | 1. Only pa<br>module fe                  | aid module(s) are availab<br>ee.                       | ie nere: Therefore, before registering the m                                                                                                    | odule(s) for this semester, you have to | pay in   |
|----------------------------------------------------------------------------------------------------|------------------------------------------|--------------------------------------------------------|----------------------------------------------------------------------------------------------------|-----------------------------------------|----------|
|                                                                                                    | 2. If you h<br>the speci                 | have scored less than 50%<br>fic module in the subsequ | in the Internal Assessment in a specific m<br>ient semester.                                                                                                    | odule, then you have to Pay Rs.150/- t  | to enro  |
| * * *                                                                                                    | 3. You car                               | n enroll modules in any o                              | rder, no need to maintain the sequence of 1                                                                                                    | to 8 modules.                           |          |
|                                                                                                    | 4.Once y<br>https:/                      | ou have enrolled for th<br>/online-degree.sway         | ne module(s), you will be intimated wit<br>am.gov.in.                                                                                                    | thin 24 hours by NITTT email for I      | login te |
| and the second second s | Current Se                               | mester : March - April 2                               | 021                                                                                                    |                                         |          |
|                                                                                                    |                                          |                                                        |                                                                                                    |                                         |          |
| elcome SHANMUGANEETH,                                                                                                    | Modules                                  |                                                        |                                                                                                    |                                         |          |
| elcome SHANMUGANEETH,                                                                                                    | Modules                                  |                                                        |                                                                                                    |                                         |          |
| elcome SHANMUGANEETH,<br>gout<br>un Dr                                                                                                    | Modules                                  |                                                        | Module Name                                                                                                    | Internal I                              | Marks    |
| Icome SHANMUGANEETH,<br>gout<br>אם סיב<br>אמצוגעענגן                                                                                                    | Modules                                  | NITTS1M1 Coulor                                        | Module Name                                                                                                    | Internal I<br>Curriculum Aspecta        | Marks    |
| Roome SHANMUGANEETH,<br>gout<br>int 0:<br>boostaoon                                                                                                    | Modules                                  | NITTISIMI <b>Condu</b> t                               | Module Name<br>Jule 1_ Driestation Towards Technical Education and<br>ule 2_ Professional Ethics & Sustainability                                                       | Curriculum Aspects 0                    | Marks    |
| icome SHANMUGANEETH,<br>gout<br>ta Di<br>annuoni                                                                                                    | Modules                                  | NITTISIMI TEMPE                                        | Module Name<br>Ne 1, Orientation Towards Technical Education and<br>de 2, Professional Othics & Sustainability                                                          | Curriculum Appetts 0                    | Marks    |
| Rome SHANNUGANEETH,<br>gout<br>nr 07<br>bottoot                                                                                                    | Modules                                  | NITTS3M1 IIIII<br>NITTS3M2<br>emester : September - 1  | Module Name<br>Module Name<br>de 1. orientation Towards Technical Education and<br>de 2. Professional Ethics & Statistical Educ<br>Del 2020                             | Curriculum Aspects.                     | Marks    |
| skome SHANMUGAILETH,<br>gout<br>T D<br>T D<br>T D<br>T D<br>T D<br>Course Enrollment<br>D D<br>T Rogstration                                                                                                    | Modules                                  | NTTTS1M2<br>NTTTS1M2<br>emester : September - I        | Module Name<br>Medule Action Towards Technical Education and<br>die 2., Professional Efficie 6. Stotainubility<br>Dot 2020                                              | Contradum Asperts 0                     | Marks    |
| skome SHANMUGAVEETH,<br>gout<br>In Di<br>Saanoos<br>Course Enrollment<br>Daam Kegaranton<br>Edit Profile                                                                                                    | Modules<br>Previous S<br>Modules         | RITTS1M1                                               | Module Name<br>Module Name<br>de 1. Orientation Transmits Technical Education and<br>de 2. Professional Thics & Bustainability<br>Del 2020                              | Contradure Aspents 0                    | Marks    |
| elcome SHANMOGAVEETH,<br>gout<br>In Ci<br>Course Enrollment<br>Dam Registration<br>Edit Profile<br>Change Password                                                                                                    | Modules<br>Previous S<br>Modules<br>S No | NTTTSLU                                                | Module Name Module A new B Technical Education and the 1_ orientation Towards Technical Education and the 2_ Professional Ethics & Statistical/Ety Dct 2020 Module Name | Corricolare Aspects 0                   | Marks    |

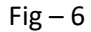

Presently all the paid modules are shown in the March – April 2021 tab. It is not necessary to enroll all the paid module(s). Whichever the module(s) you wish to enroll for the March – April 2021, select those module(s) and click button to enroll. (Fig- 7)

**Attention:** The First semester (April – May 2020), NITTT modules were running in the SWAYAM platform. SWAYAM does not charge any money for the running the modules. So, even if you have scored less than 50% in internal no need to worry. You can redo the programme without paying money. But from the Second semester (Sep – Oct 2020), we are running the programme on online-degree.swayam.gov.in. NITTT is paying Rs. 150/module/ Participant to Online-degree.swayam. So if you have scored less than 50% in the internals in any module(s), you have to pay Rs.150/module to enroll those module(s).

| c.in/nittt/index.php/site/courseregistration.ht | ml                        |                                              |                                                              |                                 |                        |
|-------------------------------------------------|---------------------------|----------------------------------------------|--------------------------------------------------------------|---------------------------------|------------------------|
| ail                                             |                           |                                              |                                                              |                                 |                        |
| Profile                                         | 1. Only pa<br>module fe   | ia module(s) are ava<br>e.                   | inable here. Therefore, before registering                   | (the module(s) for this semeste | , you nave to pay the  |
|                                                 | 2. If you h<br>the specif | ave scored less than<br>ic module in the sub | 50% in the Internal Assessment in a spe<br>sequent semester. | cific module, then you have to  | Pay Rs.150/- to enroll |
| 2 2 2                                           | 3. You can                | enroll modules in a                          | ny order, no need to maintain the sequer                     | nce of 1 to 8 modules.          |                        |
|                                                 | 4.Once ye                 | ou have enrolled f                           | or the module(s), you will be intimat                        | ted within 24 hours by NITTI    | email for login to     |
|                                                 | https://                  | /online-degree.s                             | swayam.gov.in.                                               |                                 |                        |
|                                                 |                           |                                              |                                                              |                                 |                        |
|                                                 | Current Ser               | mester : March - Ap                          | oril 2021                                                    |                                 |                        |
|                                                 |                           |                                              |                                                              |                                 |                        |
| Welcome SHANMUGANEETH,                          | Modules                   |                                              |                                                              |                                 |                        |
| Logout                                          |                           |                                              |                                                              |                                 |                        |
| Nitt ID:                                        | S No                      | Module Code                                  | Module Name                                                  |                                 | Internal Marks         |
|                                                 |                           | COLUMN STREET                                | 1.1. Orientation Towards Technical Educa                     | fion and Curriculum Aspects     |                        |
| Dashboard                                       | 2                         | NITTTS1M2                                    | Module 2_ Proteston Obics & Sustainability                   |                                 | 0                      |
| Course FreeManant                               | _                         |                                              |                                                              |                                 |                        |
| Course Enrollment                               | 1 MC                      | DULE(S) SELECT                               | ED                                                           |                                 |                        |
| Exam Registration                               | Previous S                |                                              | er - Oct 2020                                                |                                 |                        |
| Edit Profile                                    | F TOYIOUS OF              | sinester : oopterno                          | 01 - 001 2020                                                |                                 |                        |
|                                                 | Modules                   |                                              |                                                              |                                 |                        |
| Change Password                                 | modulou                   |                                              |                                                              |                                 |                        |
| Transaction History                             | S No                      | Module Code                                  | Module Name                                                  | Internal Marks                  | 6                      |
|                                                 |                           |                                              |                                                              |                                 |                        |

Fig – 7

Step 6: Once you have selected the modules for the enrollment, you will be alert (Fig 8) with message and click ok to enroll those modules.

|                                                                                                    | n.html                                                    |                                                                   |                                                                                                    |                                                                                                    |                                                               |                                                          |                                                                         |
|----------------------------------------------------------------------------------------------------|-----------------------------------------------------------|-------------------------------------------------------------------|----------------------------------------------------------------------------------------------------|----------------------------------------------------------------------------------------------------|---------------------------------------------------------------|----------------------------------------------------------|-------------------------------------------------------------------------|
|                                                                                                    | 1: OF<br>mod<br>2. If 1<br>the s<br>3. Yo<br>4.On<br>http | nitt<br>Dea<br>sem<br>yo<br>spi<br>u carrer<br>ice you<br>ps://or | t.ac.in says<br>ir Participant, You hav<br>iester<br>iroll modules in an<br>have enrolled fo<br>nline-degree.sa | v selected 1 and 1000 and 1000 and | moune(s) for the y note of 1 to 8 modules ted within 24 hours | ns semester, yo<br>ou have to Pay<br>5.<br>s by NITTT er | <del>n nave to pay the</del><br>Rs.150/- to enroll<br>mail for login to |
| Nelcome SHANMUGANEETH,                                                                                    | Curren                                                    | nt Serne                                                          | ster : March - Apr                                                                                              | il 2021                                                                                                    |                                                               |                                                          |                                                                         |
| ogout<br>Nimt ID:                                                                                         | •                                                         | S No                                                              | Module Code                                                                                                    | Module Name                                                                                                    |                                                               |                                                          | Internal Marks                                                          |
| ogout<br>Nitt 10:<br>20202100001                                                                          |                                                           | S No                                                              | Module Code                                                                                                    | Module Name<br>Module 1_ Orientation Towards Technical Educi                                                                                                    | ation and Curriculum Aspec                                    | ts                                                       | Internal Marks                                                          |
| Logout<br>Niet ID 2<br>20202300001<br>Dashboard                                                           |                                                           | <b>S No</b>                                                       | Module Code                                                                                                    | Module Name<br>Module 1_Orientation Towards Technical Educi<br>Module 2_ Professional Ethics & Sustainability                                                                                                    | ation and Curriculum Aspec                                    | ts                                                       | Internal Marks                                                          |
| Logout<br>Net D<br>Dashboard<br>Course Enrollment<br>Deam Registration<br>Edit Profile<br>Change Password | Previo<br>Module                                          | S No 1 2 1 MOD us Sem es                                          | Module Code<br>NITTISIMI Immed<br>NITTISIMI<br>ULE(S) SELECTE<br>ester : Septembe                               | Module Name<br>Module J. Orestation Founds Technical Educ<br>Module J. Professional Effics & Sustainability<br>r - Oct 2020                                                                                                    | ition and Carriculum Aspec                                    | ti .                                                     | Internal Marks                                                          |

Fig - 8

Step 7: You can ensure the enrolled module(s) from the enrollment menu as shown fig. 9

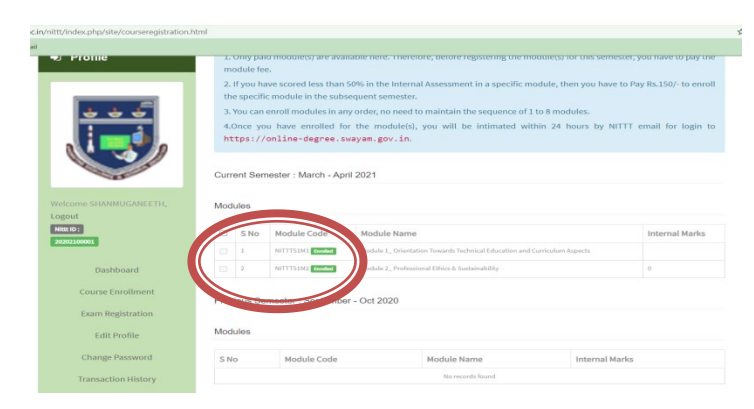

Fig. 9

**Attention:** After the verification of your enrolled module(s), your course enrollment in <u>www.online-</u><u>degree.swayam.gov.in</u> will be initiated. Kindly wait for 24 to 48 hrs time line.